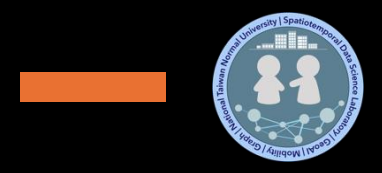

## Geographic Information System **Zonal Statistics & Map Layout**

#### **Lab Practice**

#### Dr. Chan, Chun-Hsiang

**Department of Geography** National Taiwan Normal University JANAN N

20/0E

239

Taiman Region

#### Outline

- DEM Data Processing
- Characterize the Geomorphology of Taipei City
- Plot a Map

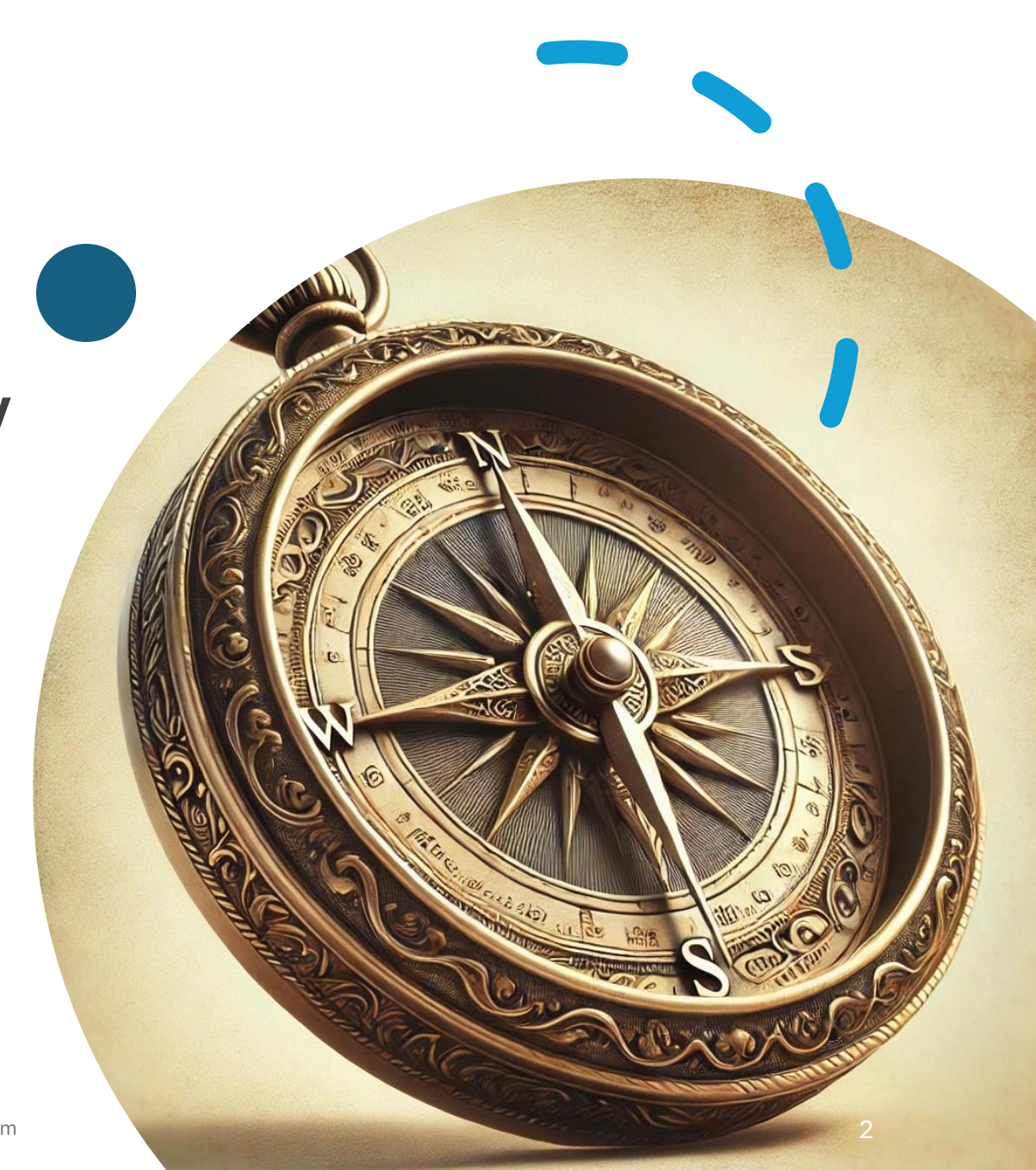

### **Initial Settings (...)**

- 1) Set up the CRS of the map
- 2) Load Taiwan Village Data and Export Taipei Village Data
- 3) Mosaic To New Raster to combine all DEM data
- 4) Clip Raster with Taipei Village Boundary
- 5) Compute Contour
- 6) Compute Hillshade
- 7) Compute Slope
- 8) Feature To Point for Taipei Village Data
- 9) Compute Viewshed
- 10) Create Chart
- 11) Map Layout

### **Map Settings**

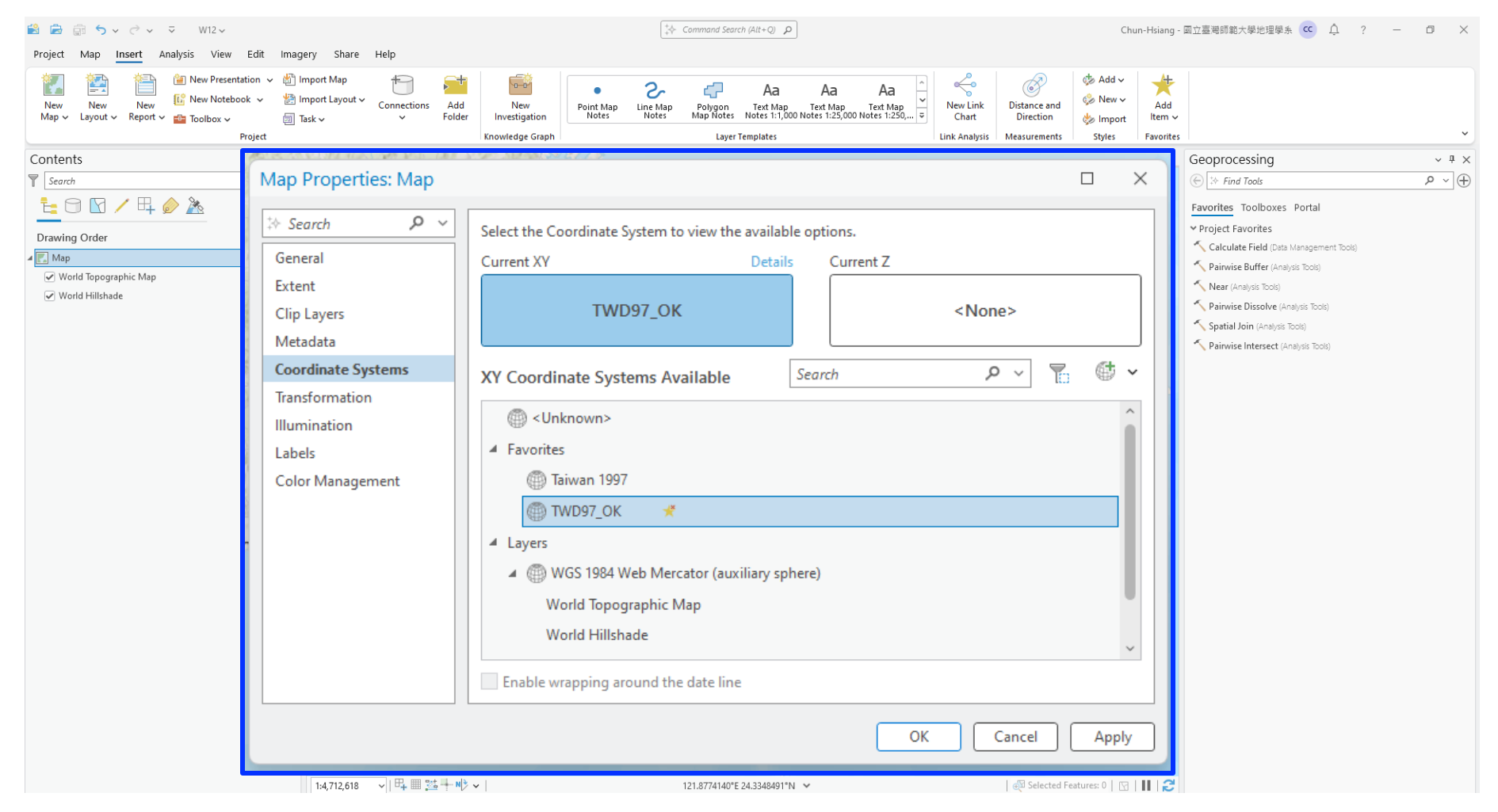

#### **Import Taipei Village Data**

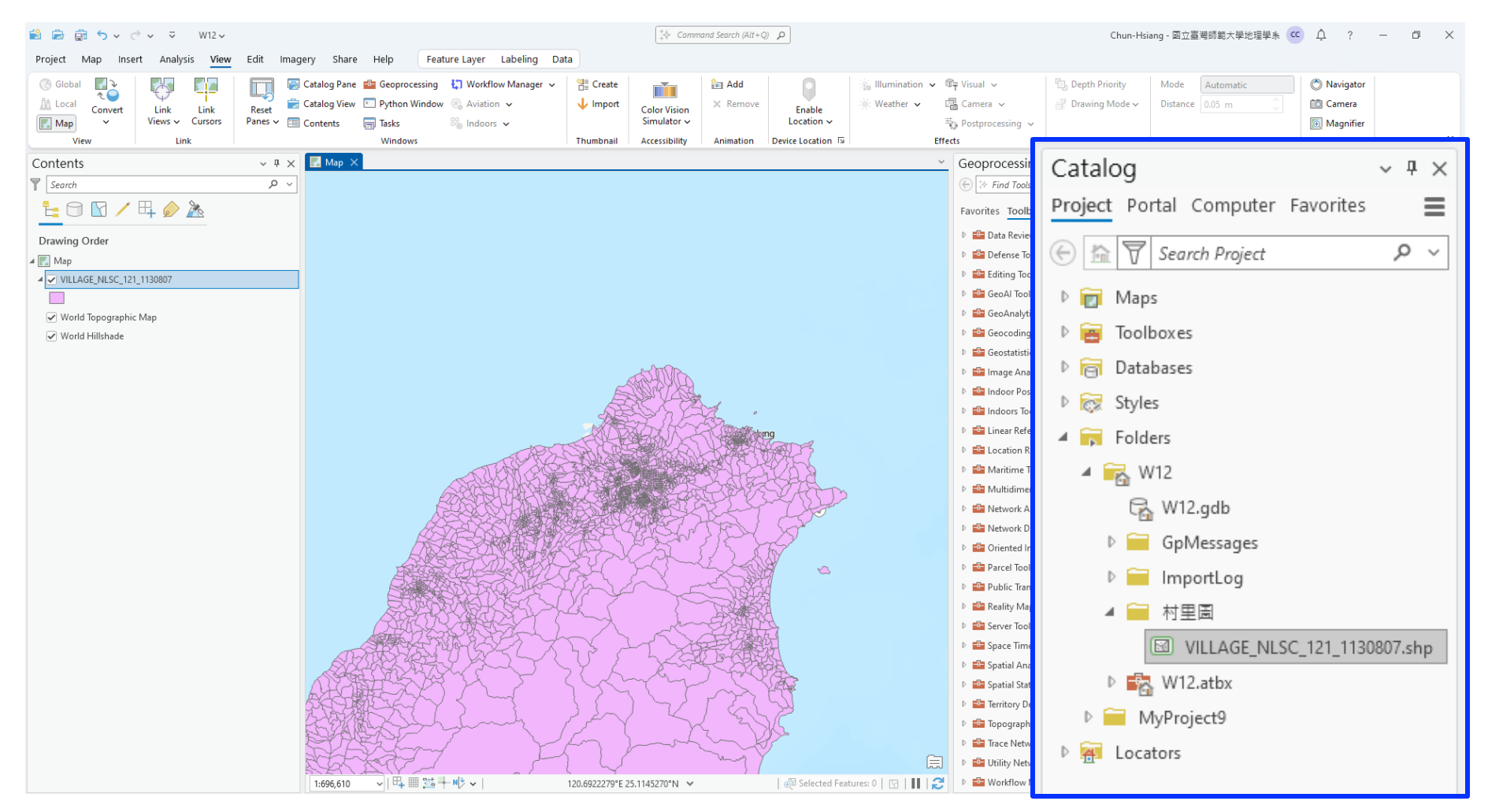

#### Select By Attribute :: Taipei

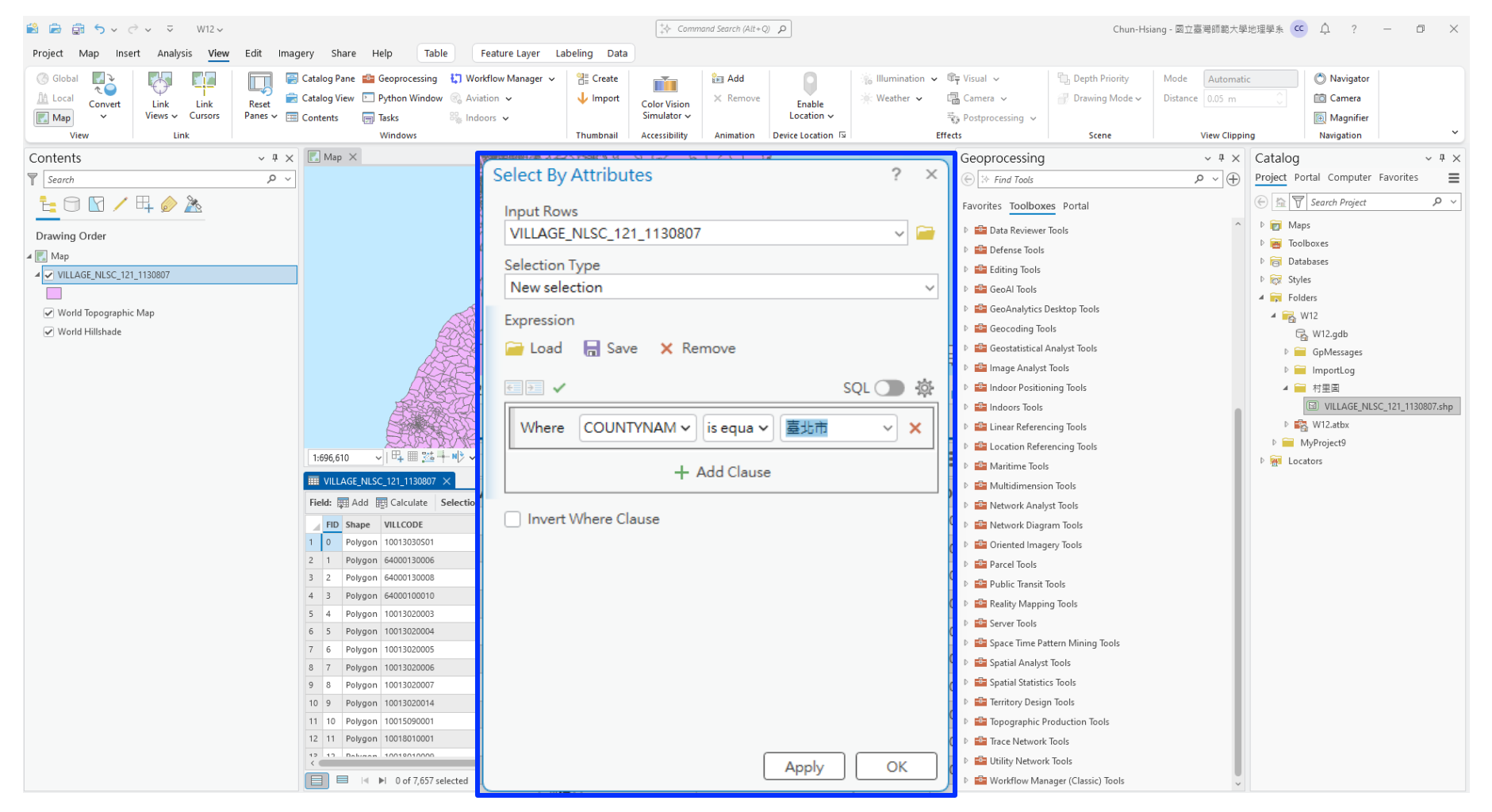

#### **Export Features**

| 😫 🚔 蘭 🕤 V C V 🔻 W12 V                                                                                                    |                                                                                                    |                                                                                                    |                                                                                                    |                           | ↓ Command Search (Alt+Q)                                                                                                    |                                  |                                                                                                    |                                                                                                    | Chun-Hsiang - 國立臺灣師範大學地理學系 🚾 🇘 ? — 🗗 🗙                                                                                                    |                                                                                                    |                                                  |                                                                                                    |                                                                                                    |   |
|----------------------------------------------------------------------------------------------------|----------------------------------------------------------------------------------------------------|----------------------------------------------------------------------------------------------------|----------------------------------------------------------------------------------------------------|---------------------------|----------------------------------------------------------------------------------------------------|----------------------------------|----------------------------------------------------------------------------------------------------|----------------------------------------------------------------------------------------------------|----------------------------------------------------------------------------------------------------|----------------------------------------------------------------------------------------------------|--------------------------------------------------|----------------------------------------------------------------------------------------------------|----------------------------------------------------------------------------------------------------|---|
| Project Map Insert Analysis View Edit Imagery Share Help Table Feature Layer Labeling Data                                                                                                    |                                                                                                    |                                                                                                    |                                                                                                    |                           |                                                                                                    |                                  |                                                                                                    |                                                                                                    |                                                                                                    |                                                                                                    |                                                  |                                                                                                    |                                                                                                    |   |
| Global Convert Link                                                                                                    | Link Reset Catalog Vier<br>Copy Ctrl+C                                                                                                    | e Geoprocessing<br>W Python Window<br>Tasks<br>Windowr                                                      | <ul> <li>Control Control Control</li></ul> | , Part Create<br>↓ Import | t<br>Color Vision<br>Simulator ~<br>Accessibility                                                                                                    | Image: Add<br>★ Remove Animation | Enable<br>Location V<br>Device Location                                                                                                    | 🐝 Illumination<br>💥 Weather 🗸                                                                                                    | <ul> <li>○ □ Visual ~</li> <li>□ Camera ~</li> <li>□ Postprocessing ~</li> <li>Effects</li> </ul>                                                                                                    | Depth Priority                                                                                                    | Mode Automati<br>Distance 0.05 m<br>View Clippin |                                                                                                    | ) Navigator<br>] Camera<br>] Magnifier<br>Iavigation                                                                   | ~ |
| View<br>Contents<br>Search<br>Contents<br>Search<br>Contents<br>View<br>Contents<br>View<br>Contents<br>View<br>Contents<br>View<br>View<br>Vi | Image: Copy         Paste Properties         Remove         Remove         Image: Copy         Image: Copy         Paste Properties         Remove         Image: Copy         Image: Copy | Ctrl+C<br>Ctrl+Shift+V   ><br>Ctrl+Shift+D<br>><br>><br>><br>><br>><br>><br>><br>><br>><br>><br>><br>><br>> | Vindows Windows Vindows Vindow     | tion: C                   | AME         VILINA           AME         VILINA           AME         VILINA           AME         VILINA           E         単門螺道           上竹潭         新知道           三届電車         新知道           三届電車         福岡河県           二、二、二、二、二、二、二、二、二、二、二、二、二、二、二、二、二、二、二、 | Clear Dele                       | Selected Feature  Selected Feature  Changeu VII.  Changeu VII.  Changeu Changeu Chang | countryin       q         r       r       q         E       q       q         E       q       q         E       q       q         T       q       q         T       q       q         T       q       q         T       q       q         T       q       q         Q       q       q         Q       q       q | Geoprocessing           ⊕         Second Construction           Pavorites         Toolboy           D         Data Reviewe           D         Data Reviewe           D         Defense Tools           D         Defense Tools           D         Matritim Tools           D         Matritim Tools           D         Matritim Tools           D         Matritim Tools           D         Matritim Tools           D         Matritim Tools           D         Parcel Tools           D         Defense Tools           D         Defense Tools           D         Defenspata | ees Portal<br>r Tools<br>Desktop Tools<br>bols<br>Analyst Tools<br>t Tools<br>t Tools<br>t Tools<br>t Tools<br>trencing Tools<br>ls<br>rencing Tools<br>ls<br>rencing Tools<br>gery Tools<br>gery Tools<br>gery Tools<br>Tools<br>ing Tools<br>table<br>gery Tools<br>table<br>gery Tools<br>table<br>production Tools<br>k Tools<br>k Tools<br>k Tools<br>k Tools<br>k Tools | X # ∨ ⊕ ∨ Q ∩                                    | Catalog<br>Project Portal<br>Catalog<br>Project Portal<br>Catalog<br>Project Portal<br>Project<br>Project | Computer Fav<br>rch Project<br>s<br>s<br>s<br>2.gdb<br>Messages<br>portLog<br>書圖<br>VILLAGE_NLSC_1<br>2.atbx<br>iject9 |   |
|                                                                                                    | Properties                                                                                                    |                                                                                                    | 🧼 Set Data Source                                                                                                    |                           | Filters:                                                                                                    | (B) 🖽 🖬 🏠                        |                                                                                                    | + 100%                                                                                                    | 🔄 🗈 💼 Workflow Ma                                                                                                    | nager (Classic) Tools                                                                                                    |                                                  |                                                                                                    |                                                                                                    |   |

#### **Export Features**

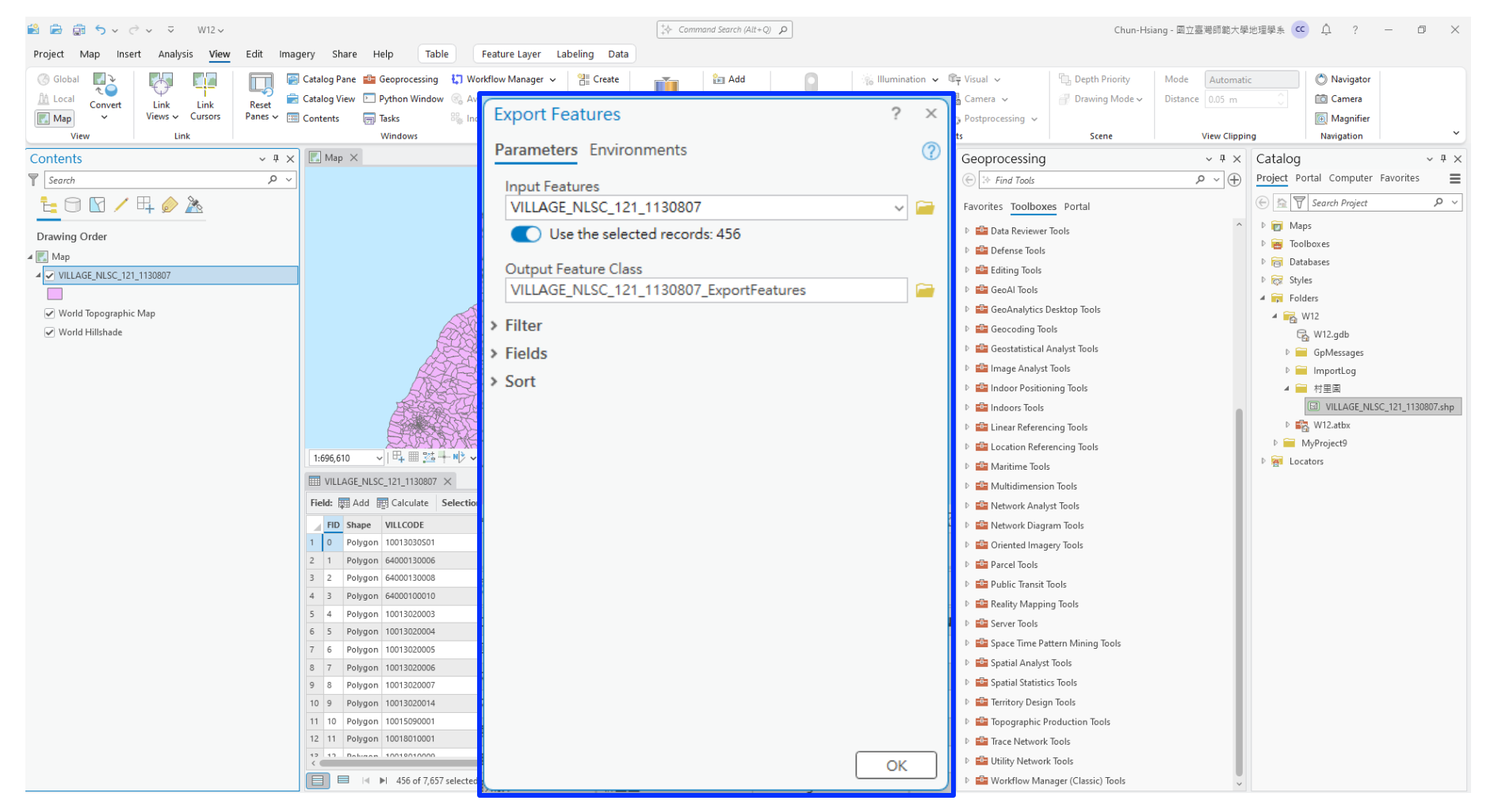

#### **Mosaic To New Raster**

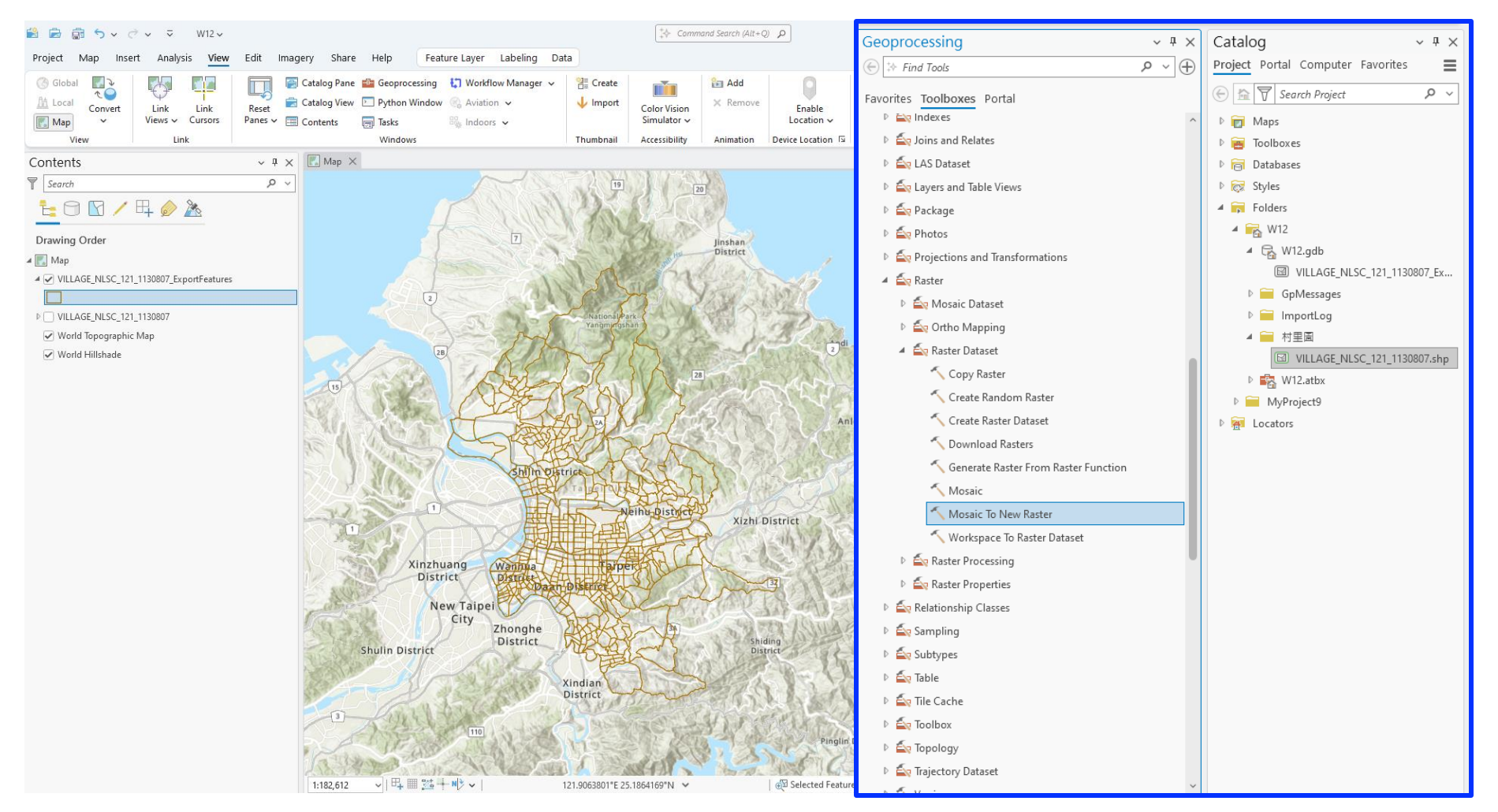

#### **Mosaic To New Raster**

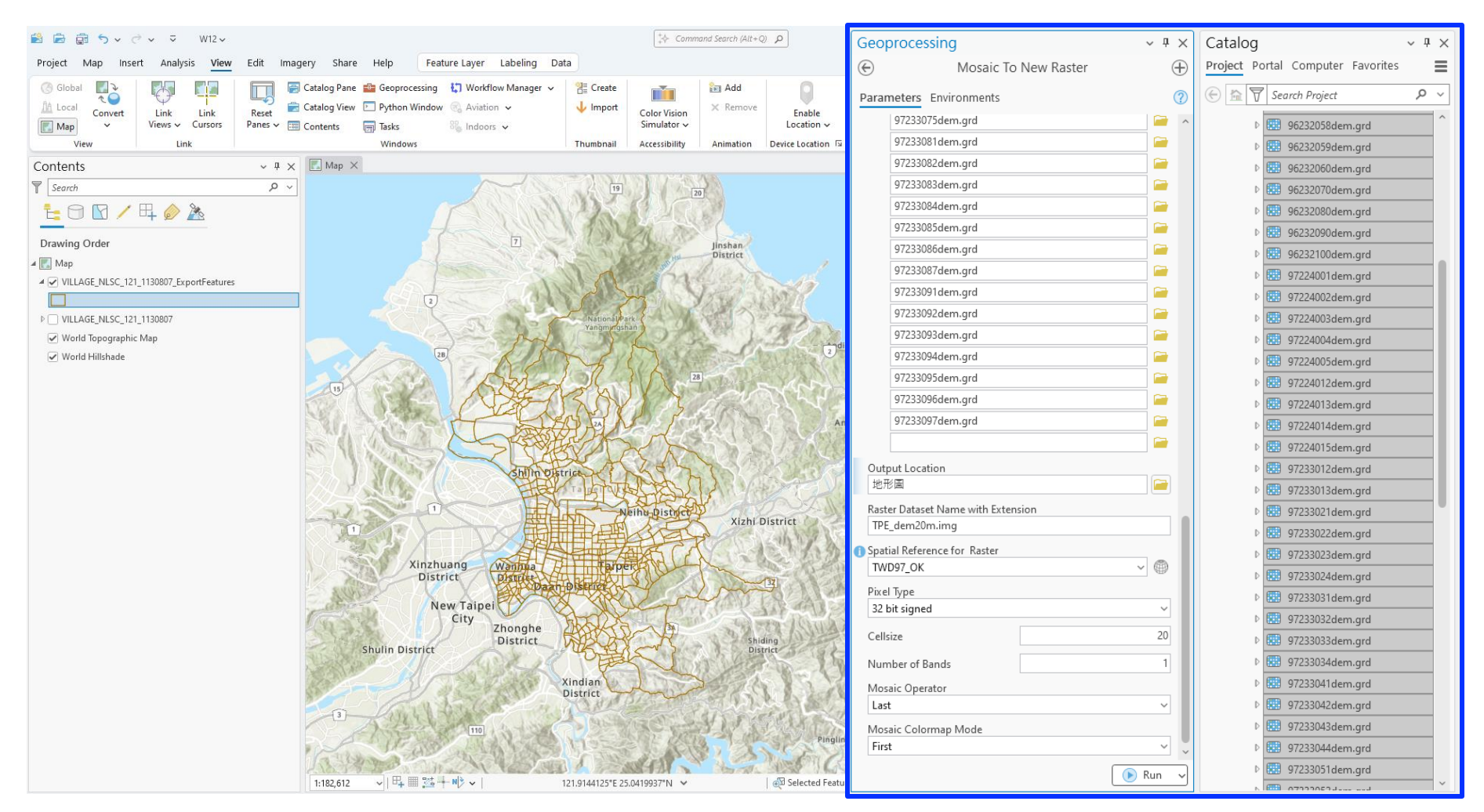

#### **Mosaic To New Raster**

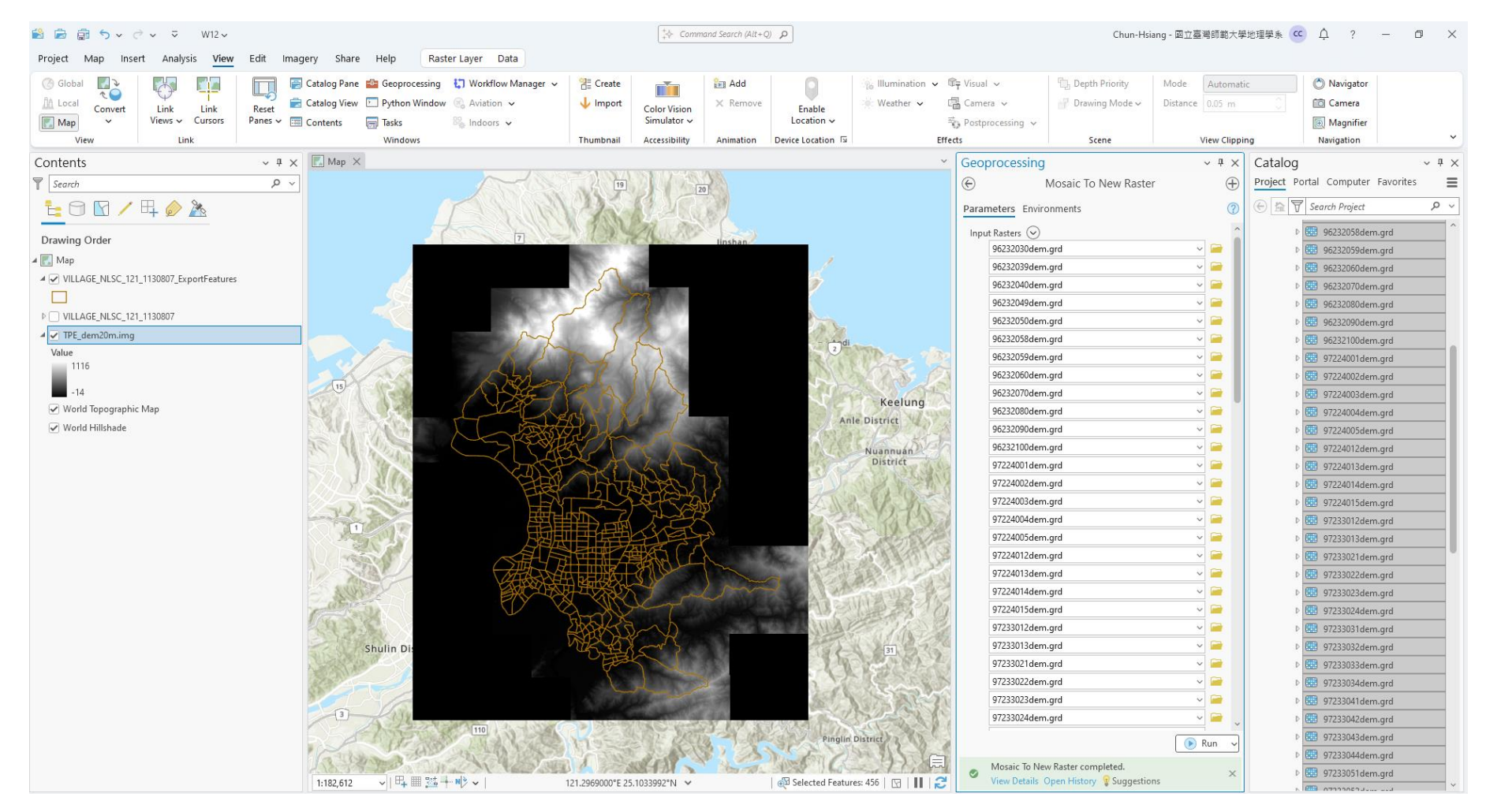

### **Clip Raster**

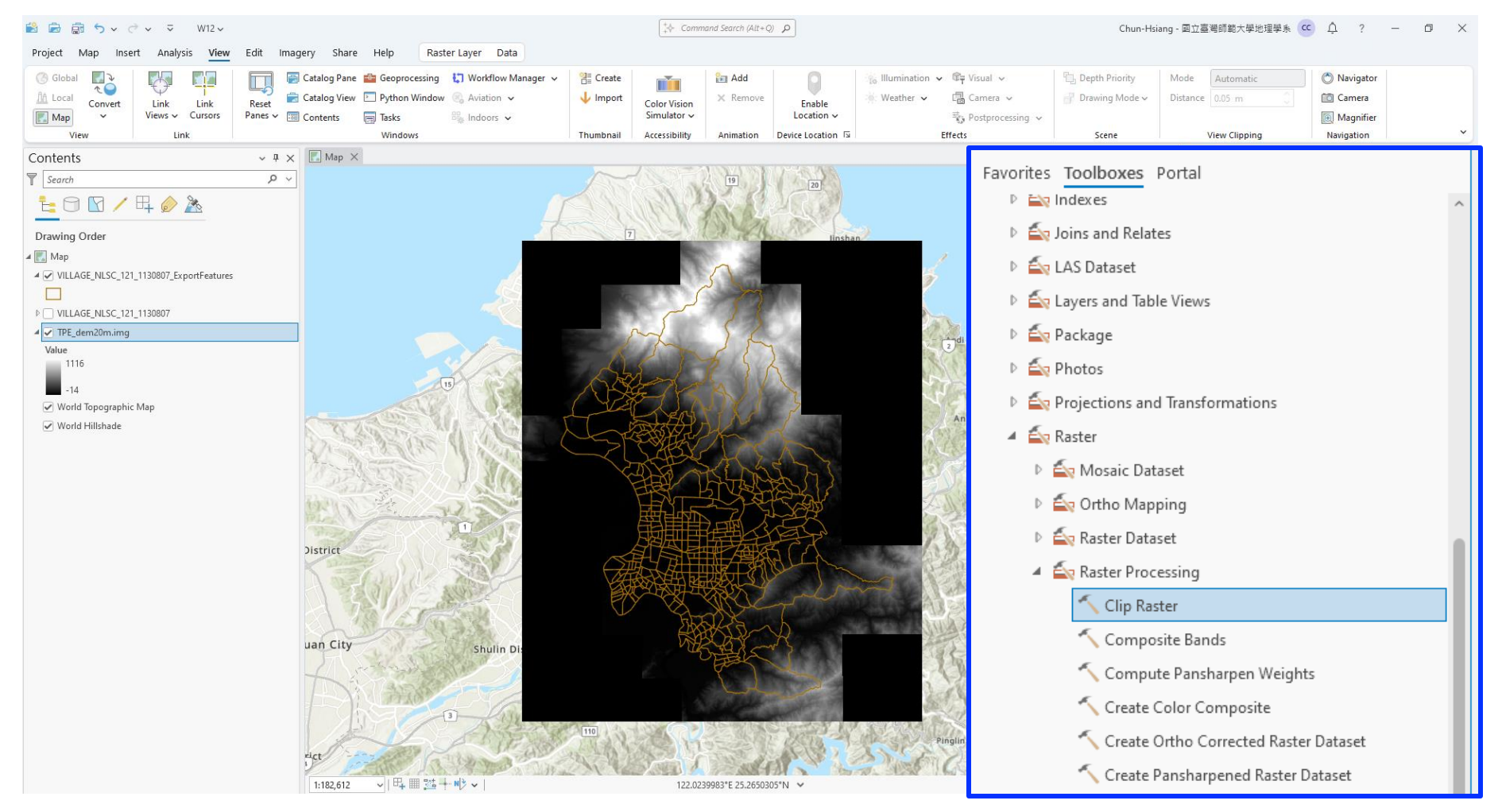

### **Clip Raster**

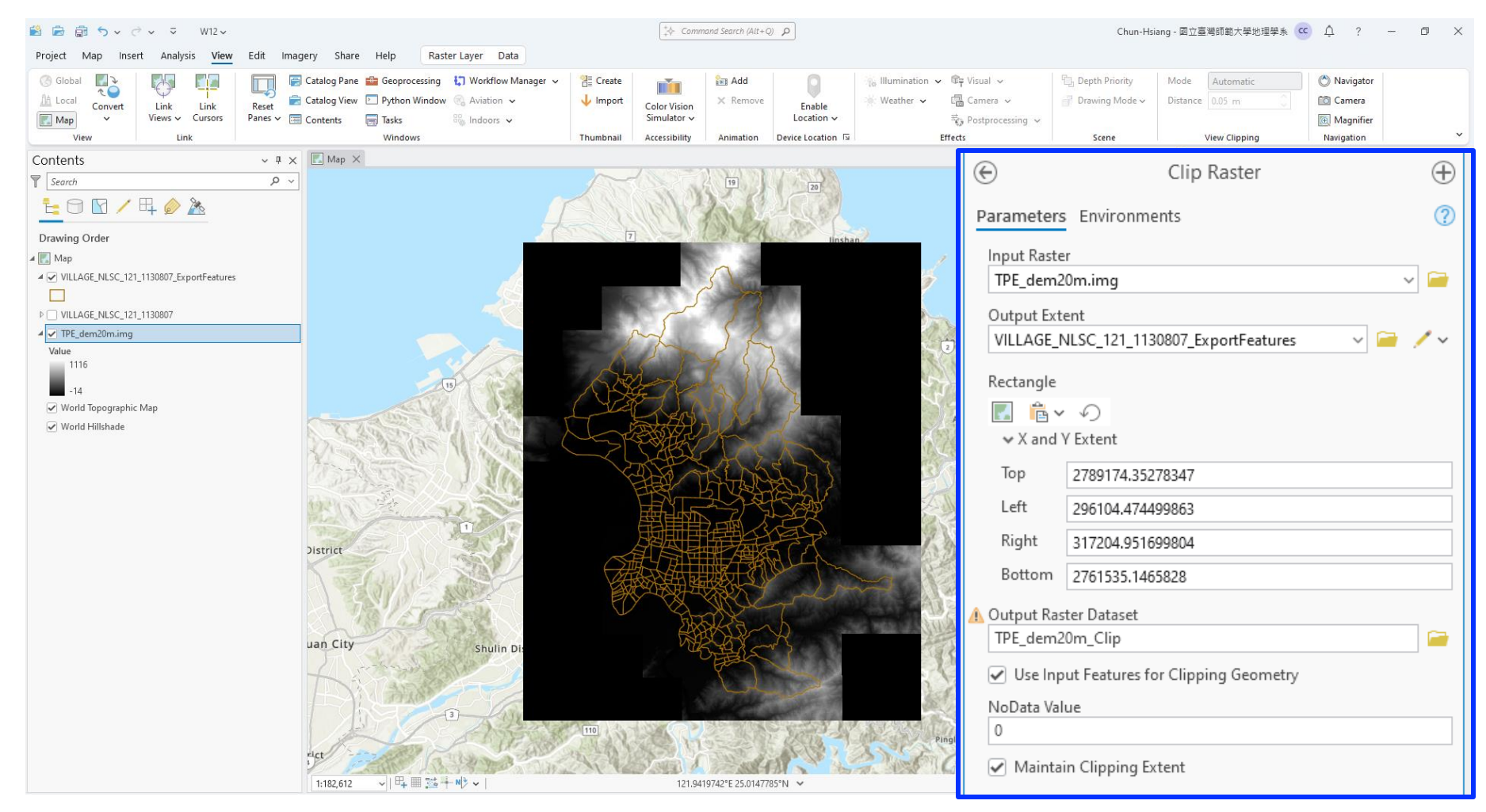

#### **Clip Raster**

![](_page_13_Figure_2.jpeg)

#### Contour

![](_page_14_Figure_1.jpeg)

![](_page_15_Picture_0.jpeg)

![](_page_15_Picture_1.jpeg)

#### Contour

![](_page_16_Figure_2.jpeg)

#### Hillshade

![](_page_17_Picture_1.jpeg)

#### Hillshade

![](_page_18_Picture_1.jpeg)

#### Hillshade

![](_page_19_Figure_2.jpeg)

### Slope

![](_page_20_Picture_1.jpeg)

### Slope

![](_page_21_Picture_1.jpeg)

#### Slope

![](_page_22_Figure_2.jpeg)

#### **Feature To Point**

![](_page_23_Figure_1.jpeg)

#### **Feature To Point**

![](_page_24_Figure_1.jpeg)

#### **Feature To Point**

![](_page_25_Figure_1.jpeg)

#### Viewshed

![](_page_26_Figure_1.jpeg)

#### Viewshed

![](_page_27_Figure_1.jpeg)

#### Viewshed

![](_page_28_Figure_2.jpeg)

#### **Zonal Statistics**

![](_page_29_Figure_1.jpeg)

#### **Zonal Statistics**

![](_page_30_Figure_1.jpeg)

#### **Zonal Statistics**

![](_page_31_Figure_2.jpeg)

#### **Create Chart | Histogram**

| 😫 💼 🕤 🗸 🗟 🗸 🔍 W12 🗸                                                                                                    |                                                                                                    | Command Search (Alt+Q)                                                                                                    | Chun-Hsiang - 🔟                                                                                                 | 立臺灣師範大學地理學系 😋 💂 ? 🗕 🗗 🗙                           |
|----------------------------------------------------------------------------------------------------|----------------------------------------------------------------------------------------------------|----------------------------------------------------------------------------------------------------|----------------------------------------------------------------------------------------------------|---------------------------------------------------|
| Project Map Insert Analysis View Edit                                                                                                    | Imagery Share Help Raster Layer Data                                                                      |                                                                                                    |                                                                                                    |                                                   |
| New     New     New <th>Import Map     Import Map       Import Layout ∨     Connections       Add     New       Issk ∨     Folder</th> <th>Aa Aa Aa     Aa     Aa Aa     Aa     Aa</th> <th>New Link<br/>Chart Direction</th> <th></th> | Import Map     Import Map       Import Layout ∨     Connections       Add     New       Issk ∨     Folder | Aa Aa Aa     Aa     Aa Aa     Aa     Aa | New Link<br>Chart Direction                                                                                     |                                                   |
|                                                                                                    | 間 Conv Ctrl+C                                                                                             | Knowledge Grapt                                                                                                    | Link Analysis Measurements Styles Favorites                                                                     | <b>`</b>                                          |
| Contants                                                                                                    |                                                                                                    | 1 1200                                                                                                    |                                                                                                    | Geoprocessing ~ 4 ×                               |
| Contents                                                                                                    | Ex Remove                                                                                                 |                                                                                                    |                                                                                                    | (E) Find Tools                                    |
| Search                                                                                                    | _ 📚 Group                                                                                                 | qiu c                                                                                                    |                                                                                                    | Favorites Toolboxes Portal                        |
|                                                                                                    | Attribute Table Ctrl+T                                                                                    |                                                                                                    | 78 [28] - Aodi                                                                                                  | ♥ Project Favorites                               |
|                                                                                                    |                                                                                                    | 28                                                                                                    |                                                                                                    | Calculate Field (Data Management Tools)           |
| Description Order                                                                                                    | Data Design >                                                                                             |                                                                                                    | A A A A A A A A A A A A A A A A A A A                                                                           | Pairwise Buffer (Analysis Tools)                  |
| Drawing Order                                                                                                    | Create Chart >                                                                                            | Bar Chart                                                                                                    | Dawulun                                                                                                    | Near (Analysis Iools)                             |
| 0.780864                                                                                                    | 🕾 New Papat                                                                                               |                                                                                                    | ShoppingA                                                                                                    | Spatial Join (Analysis Tools)                     |
| ✓ Viewshe_TPE_1                                                                                                    |                                                                                                    |                                                                                                    | 29 491m                                                                                                    | Pairwise Intersect (Analysis Tools)               |
| Value                                                                                                    | Joins and Relates >                                                                                       | Scatter Plot                                                                                                    | An                                                                                                    | I ▼ Recent                                        |
| 355 Observers                                                                                                    | 🔍 Zoom To Laver                                                                                           | 🔜 Scatter Plot Matrix                                                                                                    | SECONDER DESK                                                                                                   | 🔨 Zonal Statistics (Spatial Analyst Tools)        |
|                                                                                                    | R Zaars Ta Maha Visibla                                                                                   | 🕅 Spectral Profile                                                                                                    | The set of the set of the set                                                                                   | Viewshed (Spatial Analyst Tools)                  |
| 0                                                                                                    |                                                                                                    |                                                                                                    | A A A A A A A A A A A A A A A A A A A                                                                           | Feature To Point (Data Management Tools)          |
| ▲ Slope_TPE_de1                                                                                                    | 1:1 Zoom To Source Resolution                                                                             |                                                                                                    | 29                                                                                                    | Slope (Spatial Analyst Tools)                     |
| ≤1.72                                                                                                    | 🚓 Edit Function Chain                                                                                     | Dimension Profile                                                                                                    | a la la la la la la la la la la la la la                                                                        | Contour (Sostal Analyst Dolk)                     |
| ≤3.43                                                                                                    | Save Eurotion Chain                                                                                       | Surface Profile                                                                                                    |                                                                                                    | Clip Raster (Data Management Tools)               |
| ≤5.71                                                                                                    | Efx Save Function Chain                                                                                   | 55 7 145                                                                                                    | Xizhi District                                                                                                  | Mosaic To New Raster (Data Management Tools)      |
| ≤8.53                                                                                                    | 🕺 Symbology                                                                                               |                                                                                                    | The second second second second second second second second second second second second second second second se | 🔨 Export Features (Conversion Tools)              |
| ≤11.3                                                                                                    | Disable Pop-ups                                                                                           |                                                                                                    |                                                                                                    | Select Layer By Attribute (Data Management Tools) |
| ≤14.04                                                                                                    |                                                                                                    |                                                                                                    | A CAR AND A                                                                                                    |                                                   |
| ≤16.7                                                                                                    | Configure Pop-ups                                                                                         | Wugu District                                                                                                    | 2                                                                                                    |                                                   |
| ≤21.8                                                                                                    | Data >                                                                                                    |                                                                                                    |                                                                                                    | 2                                                 |
| ≤30.96                                                                                                    | Elevation >>                                                                                              | 1076                                                                                                    | 109                                                                                                    | 1                                                 |
| ≤45                                                                                                    |                                                                                                    | - Shi Shi                                                                                                    | enkeng                                                                                                    |                                                   |
| ≤90                                                                                                    | Sharing >                                                                                                 |                                                                                                    | District                                                                                                    |                                                   |
| ▲                                                                                                    | View Metadata                                                                                             |                                                                                                    | Shiding<br>District                                                                                             |                                                   |
| Value                                                                                                    | / Edit Metadata                                                                                           |                                                                                                    | and the second                                                                                                  |                                                   |
| 254                                                                                                    |                                                                                                    |                                                                                                    |                                                                                                    |                                                   |
|                                                                                                    | 崖 Properties                                                                                              | 118 Xinzhua 697°N V                                                                                                    | 🚱 Selected Features: 456   🖸   🔢   😂                                                                            |                                                   |

### **Create Chart | Histogram**

![](_page_33_Picture_2.jpeg)

![](_page_34_Figure_1.jpeg)

![](_page_35_Figure_1.jpeg)

![](_page_36_Picture_1.jpeg)

![](_page_37_Figure_1.jpeg)

#### **North Arrow**

![](_page_38_Figure_1.jpeg)

#### **Scale Bar**

![](_page_39_Figure_1.jpeg)

![](_page_40_Picture_0.jpeg)

![](_page_40_Figure_1.jpeg)

![](_page_41_Picture_0.jpeg)

![](_page_41_Figure_1.jpeg)

![](_page_42_Picture_0.jpeg)

![](_page_42_Figure_1.jpeg)

#### **Chart Frame**

![](_page_43_Figure_1.jpeg)

#### **Chart | Text and Font**

![](_page_44_Figure_1.jpeg)

#### **Chart Properties**

![](_page_45_Figure_1.jpeg)

#### **Chart Properties | Title**

![](_page_46_Figure_1.jpeg)

#### New Map | Add Hillshade

![](_page_47_Figure_1.jpeg)

#### **Add Map Frame**

![](_page_48_Figure_1.jpeg)

#### Add Map Frame | Circle

![](_page_49_Figure_1.jpeg)

![](_page_50_Figure_1.jpeg)

![](_page_51_Picture_0.jpeg)

![](_page_51_Figure_1.jpeg)

![](_page_52_Picture_0.jpeg)

![](_page_52_Figure_1.jpeg)

#### **Add Graticule**

![](_page_53_Figure_1.jpeg)

#### **Add Measured Grid**

![](_page_54_Figure_2.jpeg)

#### **Print Screen Page**

#### **Final**

![](_page_55_Figure_2.jpeg)

# The Enc

Thank you for your attention!

Email: chchan@ntnu.edu.tw Web: toodou.github.io